SWABIZ Desktop Booking University of South Florida

|  | <br> | <br>_ <b>_</b> _® |
|--|------|-------------------|
|  |      |                   |

# SWABIZ<sup>®</sup> desktop booking

## Link your Rapid Rewards<sup>®</sup> account one-time for access to discounted fares and earn points<sup>1</sup>

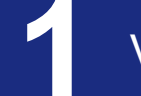

#### Visit SWABIZ.com.

Click the "Traveler" tab, and enter Company ID 99208513

Expand "Log in with my RR account" and enter your Rapid Rewards<sup>®</sup> account number & password.

Verify and accept the inputted information.

Click "Log in".

Your one-time Rapid Rewards® account is now linked and now ready to book travel now and in the future

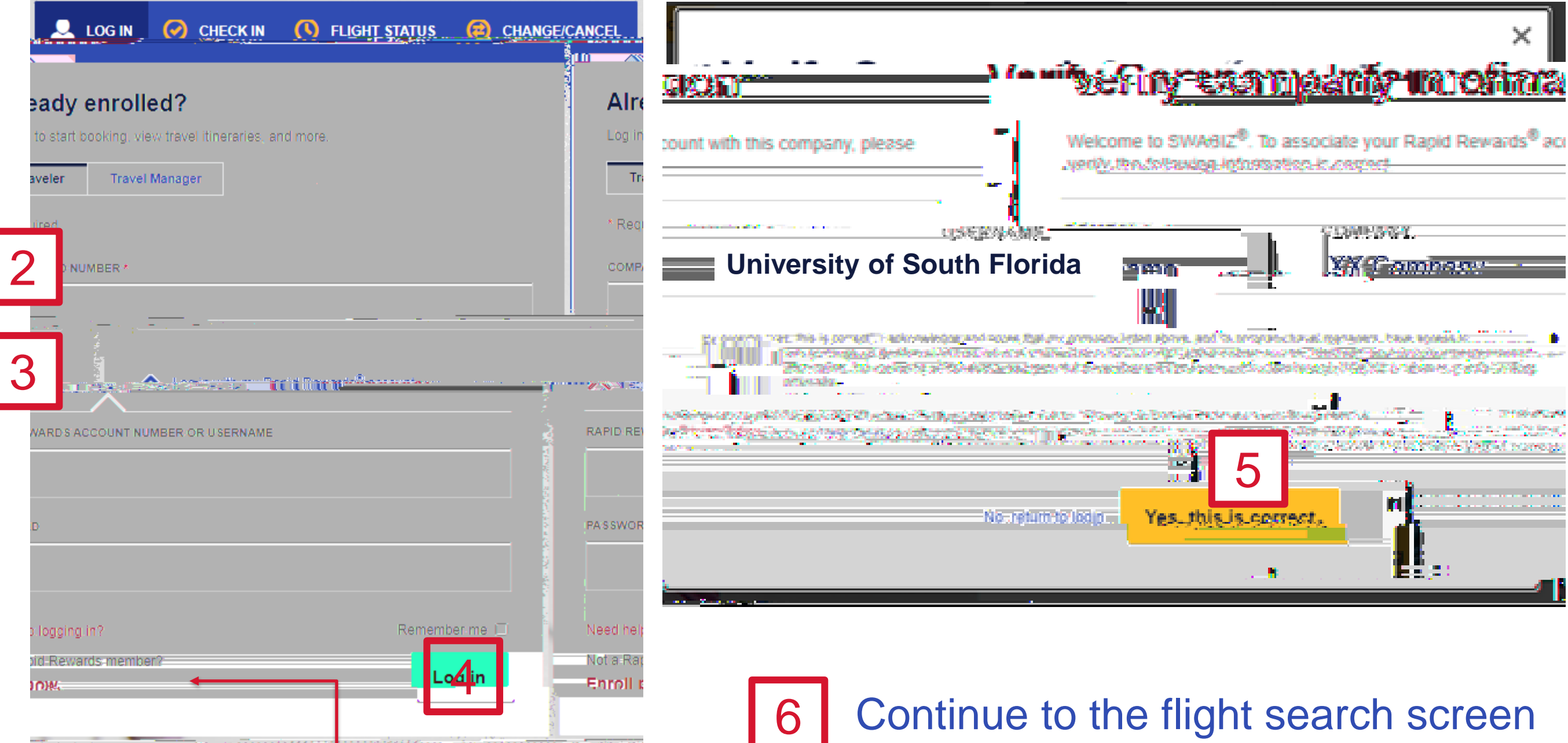

### Not a Rapid Rewards<sup>®</sup> Member? **Enroll now** to earn points

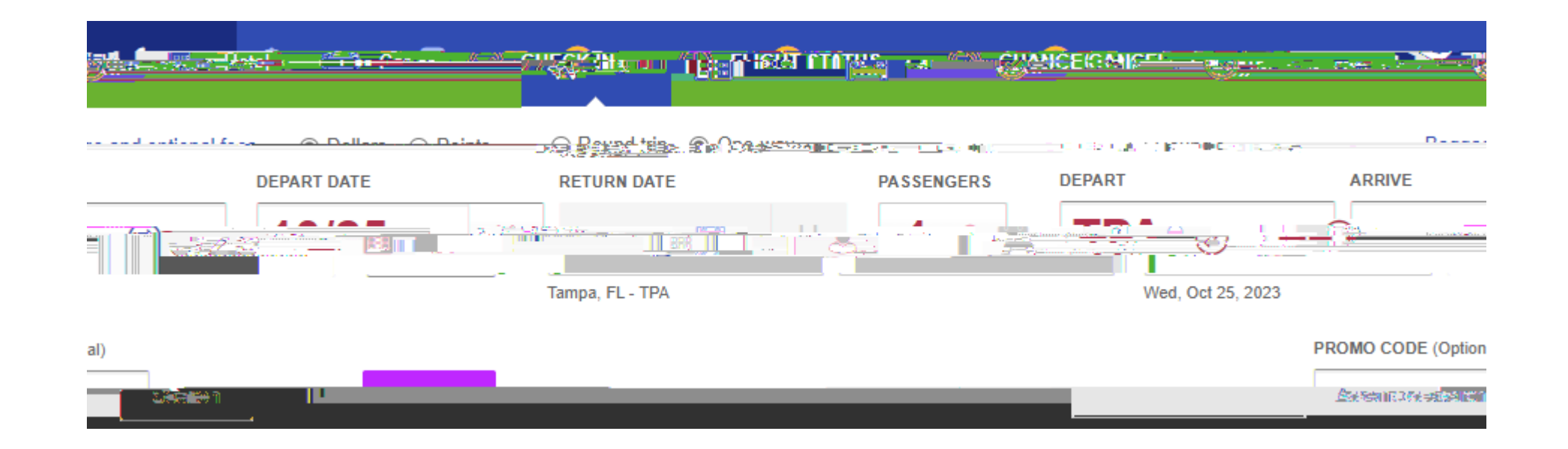

# SWABIZ<sup>®</sup> desktop booking

## **Traveler Information & ticketing**

Confirm or enter your Traveler information and Rapid Rewards<sup>®</sup> number to earn points!

11

Complete the remaining contact details and form of payment. Click Purchase and track your flight in the Southwest mobile app!

| government-issued IDs.                                                      |                              |          | Please make sure names match |   |
|-----------------------------------------------------------------------------|------------------------------|----------|------------------------------|---|
|                                                                             |                              |          | * Required                   |   |
| Select                                                                      | 5475 - E-2176 - <del>E</del> |          |                              | [ |
|                                                                             |                              | Month DD |                              |   |
| <ul> <li>Secure traveler information</li> <li>Special Assistance</li> </ul> |                              |          | Amarillo ISD                 |   |